SELF-GUIDED PRACTICE WORKBOOK [N23] CST Transformational Learning

WORKBOOK TITLE:

# **Ambulatory: Cardiology Technologist**

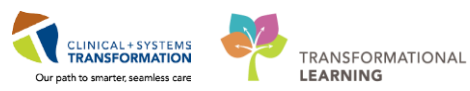

Last update: February 6, 2018 (v20

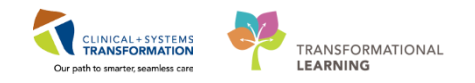

# **TABLE OF CONTENTS**

| • | SELF-GUIDED PRACTICE WORKBOOK                                  | 3  |
|---|----------------------------------------------------------------|----|
| • | Using Train Domain                                             | 4  |
| • | PATIENT SCENARIO 1 – Multi-Patient Task List                   | 5  |
|   | Activity 1.1 – Set up your view of the Multi-Patient Task List | 6  |
|   | Activity 1.2 – Review MPTL Functionality                       | 9  |
|   | Activity 1.3 – Review Patient Tasks                            | 10 |
| • | PATIENT SCENARIO 2 – Review Chart                              | 12 |
|   | Activity 2.1 – Review Patient's Chart                          | 13 |
| • | PATIENT SCENARIO 3 - Orders                                    | 16 |
|   | Activity 3.1 – Reviewing Orders Profile                        | 17 |
|   | Activity 3.2 – Activating a Future Order                       | 19 |
|   | Activity 3.3 – Completing a Task in MPTL                       | 21 |
|   | Activity 3.4 – Placing a No Co-Signature Required Order        | 23 |
|   | Activity 3.5 – Placing an Order from a Paper Requisition       | 26 |
|   | End Book                                                       | 28 |

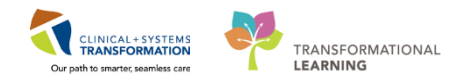

# **\*** SELF-GUIDED PRACTICE WORKBOOK

| Duration               | 90 minutes                                                                                                    |
|------------------------|----------------------------------------------------------------------------------------------------|
| Before getting started | <ul> <li>Sign the attendance roster (this will ensure you get paid to attend the session).</li> <li>Put your cell phones on silent mode.</li> </ul>                                                                                                    |
| Session Expectations   | <ul> <li>This is a self-paced learning session.</li> <li>A 15 min break time will be provided. You can take this break at any time during the session.</li> <li>The workbook provides scenarios that are applicable to your work setting.</li> <li>Work through different learning activities at your own pace</li> </ul> |
| Proficiency Assessment | <ul> <li>At the end of the session, you will be required to complete a Key Learning Review</li> <li>This will involve completion of specific activities that you have had an opportunity to practice through the scenarios.</li> </ul>                                                                                    |

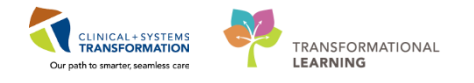

# **Using Train Domain**

You will be using the train domain to complete activities in this workbook. It has been designed to match the actual Clinical Information System (CIS) as closely as possible.

Please note:

- Scenarios and their activities demonstrate the CIS functionality not the actual workflow
- An attempt has been made to ensure scenarios are as clinically accurate as possible
- Some clinical scenario details have been simplified for training purposes
- Some screenshots may not be identical to what is seen on your screen and should be used for reference purposes only
- Follow all steps to be able to complete activities
- If you have trouble to follow the steps, immediately raise your hand for assistance to use classroom time efficiently
- Ask for assistance whenever needed

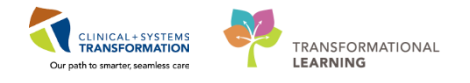

# **PATIENT SCENARIO 1 – Multi-Patient Task List**

#### Learning Objectives

At the end of this Scenario, you will be able to:

Set up Multi-Patient Task List (MPTL)

Review patient tasks in MPTL

### **SCENARIO OVERVIEW**

The **Multi-Patient Task List (MPTL)** displays specific tasks for multiple patients. Tasks are activities that need to be completed for the patient. Tasks are generated by certain orders or rules in the system and show up in a list format to notify you to complete specific patient care activities. They are meant to supplement your current paper to-do list and highlight activities that are outside of regular care. To start, log into the Clinical Information System (CIS) with the username and password provided.

As a Cardiology Technologist you will complete the following activities:

Set up your view of the Multi-Patient Task List (MPTL)

Review MPTL functionality

Review patient tasks

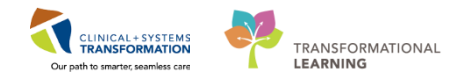

# Activity 1.1 – Set up your view of the Multi-Patient Task List

1 As a Cardiology Technologist the first page you will see upon logging into the Clinical Information System (CIS) is the **Multi-Patient Task List (MPTL)**.

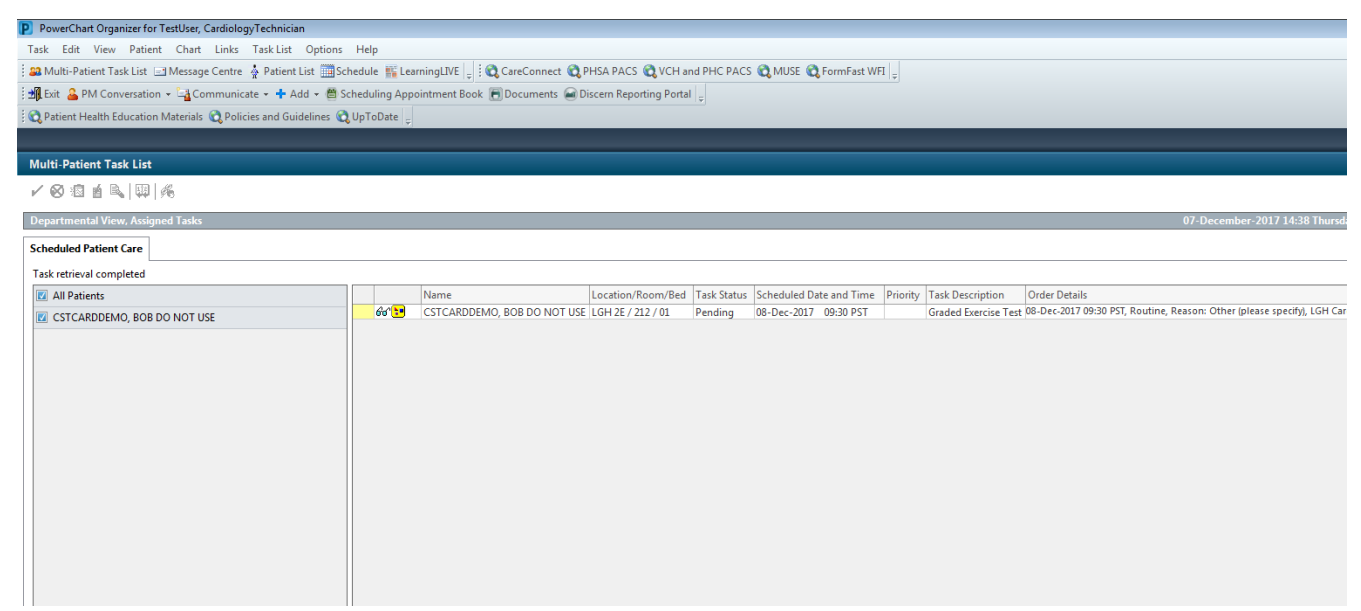

- 2 The first time you log in, you will need to set up the **MPTL**. To do this you need to select the appropriate **Patient List** and **Time Frame** to display.
  - 1. Right-click on **Assigned Tasks** in the grey information bar.
  - 2. Select Customize Patient View.

| Multi-Patient Task List                                 |           |                       |                   |             |         |
|---------------------------------------------------------|-----------|-----------------------|-------------------|-------------|---------|
| ✓ ⊗ 図 á B、 興 兆                                          |           |                       |                   |             |         |
| Assigned Tas<br>Customize Pat<br>Scheduled Patient Care | ient View |                       |                   |             |         |
| Task retrieval completed                                |           |                       |                   |             |         |
| No Patients Found                                       | Name      | Medical Record Number | Location/Room/Bed | Task Status | Schedul |
|                                                         |           |                       |                   |             |         |

3

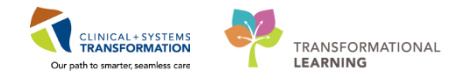

#### Within the Task List Properties window:

- 3. In the Patient List tab, select **Choose a Patient List** and select **Departmental View**
- 4. Ensure View Assigned Tasks is checked as this will ensure tasks display on your MPTL.
- 5. Select the appropriate location using the location filter (use the + symbol to expand the location tree until you find the desired unit). For this activity select **LGH Cardiology Lab** as you location.

**Note**: Only choose locations for units you are working on. If you choose an entire hospital or too many locations, the system might not be able process all the tasks in the **MPTL**. Alternatively, you can set up several separate location-based lists.

| P Task List Properties                     |                                                                                                    |
|--------------------------------------------|----------------------------------------------------------------------------------------------------|
| Choose a Patient List<br>Departmental View | Location Filter<br>Cocation Groups<br>All Location Groups<br>All Locations<br>BCG Bella Coola General Hos<br>BCG Medical Imaging<br>EGH Evergreen House<br>CGH Breath Program<br>CGH Cardiac Home Care<br>CGH Cardiac Home Care<br>CGH LGH Cardiac Home Care<br>CGH LGH Cardiac Home Care<br>CGH LGH Cardiac Home Care<br>CGH LGH Cardiac Home Care<br>CGH LGH Cardiac Home Care<br>CGH LGH Cardiac Home Care<br>CGH LGH Cardiac Home Care<br>CGH LGH Cardiac Home Care<br>CGH LGH Cardiac Home Care<br>CGH LGH Cardiac Home Care<br>CGH LGH Cardiac Home Care<br>CGH LGH Cardiac Home Care<br>CGH LGH Home Care<br>CGH LGH Home Carte<br>CGH LGH Home Care<br>CGH LGH Intensive Rehabilite |
| View Assigned Tasks                        | Save                                                                                                    |
|                                            | 6 OK Cancel                                                                                                    |

6. Click the **OK** button.

After selecting the appropriate Patient List you need to set up the **Defined Time Frame**. To select appropriate **Time Frame** for your MPTL:

- 7. Right-click the date range in the far right hand side of the grey information bar
- 8. Select Change Time Frame Criteria. This will open the Task List Properties window.

| PowerChart Organizer for TestUser, EEGTech                                                                                                    |                                                                         |
|----------------------------------------------------------------------------------------------------|-------------------------------------------------------------------------|
| Task Edit View Patient Chart Links TaskList Options Help                                                                                                    |                                                                         |
| 😫 Multi-Patient Task List 🖃 Message Centre 🎬 Ambulatory Organizer 🖕 Patient List 🛅 Schedule 🎬 LearningLVE 🚽 🛱 CareConnect 🔃 PHSA PACS 💐 VCH and PHC PACS 🖏 MUSE 🖏 FormFast WFI | 1 u                                                                     |
| 📲 Exit 🚨 PM Conversation = 🔄 Communicate = 🔸 Add = 🍏 Scheduling Appointment Book: 📆 Documents 📾 Discens Reporting Portal 🖕                                                     |                                                                         |
| 🛱 Patient Health Education Materials 🛱 Policies and Guidelines 🙀 UpToDate 💡                                                                                                    |                                                                         |
|                                                                                                    | 🖀 Recent + 🛛 Name 🚽 🔍                                                   |
| Multi-Patient Task List                                                                                                    | 🗇 Full screen 👘 Print 💸 7 minutes ago                                   |
| < ⊗ 茴 首 匙, □ □ − − − − − − − − − − − − − − − − −                                                                                                    |                                                                         |
| Assigned Tarks                                                                                                    | 06-December-2017 06:30 Wednesda - 06 -December-2017 19-45 Wednesday PST |
| Scheduled Patient Care                                                                                                    | Change Time Frame Criteria                                              |
| Task retrieval completed                                                                                                    |                                                                         |
| No Patients Found Name Medical Record Number Location/Room/Bed Task Status Scheduled Date and Time Task Description Order Details                                              |                                                                         |
| The selected patients, time frame and filters for this view did not n                                                                                                    | eturn any tasks                                                         |
|                                                                                                    |                                                                         |
|                                                                                                    |                                                                         |
|                                                                                                    |                                                                         |
|                                                                                                    |                                                                         |
|                                                                                                    |                                                                         |

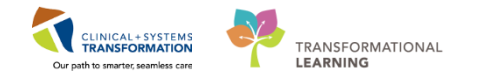

- 9. In the Time Frames tab select Defined Time Frame for your shift.
- 10. Select **12 Hour Day Shift**.
- 11. Click the **OK** button. The **Scheduled Patient Care** tab within the MPTL is now set with the correct patients and their tasks.
- 12. Click refresh S (top right corner of screen) to see the most current tasks

| P Task List Properties                                                                                                    |                                    |
|----------------------------------------------------------------------------------------------------|------------------------------------|
| Time Frames Patient List Choose one of the following: O Defined Time Frame                                                                                                    | iterval 💿 Generic Time Frame       |
| Range<br>Previous<br>Current<br>Next<br>Previous<br>Current<br>Next<br>Previous<br>2 Hour Day Shift<br>8 Hour Day Shift<br>8 Hour Day Shift<br>8 Hour Day Shift<br>8 Hour Night Shift | <b>10</b><br>ft                    |
| Show me my: 16:00 - PST                                                                                                    |                                    |
| From: 29-Nov-2017 💌 v 16<br>To: 29-Nov-2017 🔍 v 16                                                                                                    | 37 № PST<br>38 № PST<br>ОК 11 hcel |

### Key Learning Points

- The MPTL is the first page you will see upon logging in
- The MPTL is a tool used to display tasks for multiple patients
- You must select the correct patient list(s) and define the appropriate time frame in order to see assigned tasks for your patients
- Click refresh to ensure you can see the most current tasks

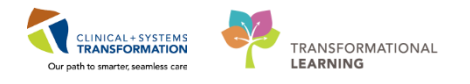

### Activity 1.2 – Review MPTL Functionality

1 On the **MPTL** you will see the following:

- 1. Task list toolbar (hover over the icons to see their function)
- 2. Information bar with name of the patient list (far left) and the set time frame (far right)
- 3. Navigator window with patient names with associated tasks
- 4. List of patient tasks

| P PowerChart Organizer for TestUser, CardiologyTechnician                                                                                                    |             |                             |                    |             |                            |             |          |                     |                                                                                  |  |  |  |  |
|----------------------------------------------------------------------------------------------------|-------------|-----------------------------|--------------------|-------------|----------------------------|-------------|----------|---------------------|----------------------------------------------------------------------------------|--|--|--|--|
| Task Edit View Patient Chart Links TaskList Options Help                                                                                                    |             |                             |                    |             |                            |             |          |                     |                                                                                  |  |  |  |  |
| 📪 Multi-Patient Task List 🖃 Message Centre 🎍 Patient List 🔤 Schedule 🎬 LearningLIVE 🍦 🖞 🕲 CareConnect 🛱 PHSA PACS 🛱 VCH and PHC PACS 🛱 MUSE 🙀 FormFast WFI 🖕 |             |                             |                    |             |                            |             |          |                     |                                                                                  |  |  |  |  |
| 📲 Exit 🔒 PM Conversation 🗸 🔓 Communicate 🔹 🕂 Add 🗢 🎒 Scheduling Appointment Book 🔚 Documents 📾 Discen Reporting Portal 🖕                                     |             |                             |                    |             |                            |             |          |                     |                                                                                  |  |  |  |  |
| Q Patient Health Education Materials Q Policies and Guidelines Q UpToDate _                                                                                  |             |                             |                    |             |                            |             |          |                     |                                                                                  |  |  |  |  |
|                                                                                                    |             |                             |                    |             |                            |             |          |                     |                                                                                  |  |  |  |  |
| Multi-Patient Task List                                                                                                    |             |                             |                    |             |                            |             |          |                     | [0]                                                                              |  |  |  |  |
|                                                                                                    |             |                             |                    |             |                            |             |          |                     |                                                                                  |  |  |  |  |
| Departmental View, Assigned Tasks                                                                                                    |             | 2                           |                    |             |                            |             |          |                     | 07-December-2017 14:38 Thursday PST -                                            |  |  |  |  |
| Scheduled Patient Care                                                                                                    |             |                             |                    |             |                            |             |          |                     |                                                                                  |  |  |  |  |
| Task retrieval completed                                                                                                    |             |                             |                    |             |                            |             |          |                     |                                                                                  |  |  |  |  |
| All Patients                                                                                                    |             | Name                        | Location/Room/Bed  | Task Status | Scheduled Da               | te and Time | Priority | Task Description    | Order Details                                                                    |  |  |  |  |
| CSTCARDDEMO, BOB DO NOT USE                                                                                                    | 60'2        | CSTCARDDEMO, BOB DO NOT USE | LGH 2E / 212 / 01  | Pending     | 08-Dec-2017                | 09:30 PST   |          | Graded Exercise Tes | t 08-Dec-2017 09:30 PST, Routine, Reason: Other (please specify), LGH Cardiol    |  |  |  |  |
| CSTCARNASH STEVE                                                                                                    | 6'0'<br>4.0 | CSTCARNASH, STEVE           | LGH 3W / 315 / 01A | Pending     | 08-Dec-2017                | 09:33 PST   |          | Cardiac Event Moni  | to08-Dec-2017 09:33 PST, Routine, Reason: Atrial Fibrillation/Flutter, As per or |  |  |  |  |
|                                                                                                    | 60          | CSTCARNASH, STEVE           | LGH 3W / 315 / 01A | Pending     | 08-Dec-2017<br>08-Dec-2017 | 09:33 PST   |          | Holter Monitor      | 08-Dec-2017 09:33 PST, Routine, Reason: Chest Pain, As per order                 |  |  |  |  |
|                                                                                                    |             |                             |                    |             |                            |             |          |                     |                                                                                  |  |  |  |  |
| 3                                                                                                    |             |                             |                    |             |                            |             |          |                     | 4                                                                                |  |  |  |  |
|                                                                                                    |             |                             |                    |             |                            |             |          |                     |                                                                                  |  |  |  |  |
|                                                                                                    |             |                             |                    |             |                            |             |          |                     |                                                                                  |  |  |  |  |
|                                                                                                    |             |                             |                    |             |                            |             |          |                     |                                                                                  |  |  |  |  |

Reminder: Click refresh S (top right corner of screen) to see the most current tasks in MPTL

### Key Learning Points

Components of the MPTL include the Task list toolbar, Information bar, Task Categories, Navigator, and List of Patient Tasks.

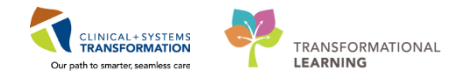

### Activity 1.3 – Review Patient Tasks

- 1 After setting up the **MPTL** you can see the patients that are under your care. Let's locate a patient and review one of their tasks.
  - 1. Under the **Navigator** window, ensure the box is checked beside Your Patient's name.
  - 2. Right click on the task associated with Your Patient (i.e. Holter Monitor)
  - 3. Select Order Info to learn more about the order.

| P PowerChart Organizer for TestUser, CardiologyTechnician                                                                                                    |            |                               |                        |             |                 |             |          |                      |                                                                                                    |  |  |  |
|----------------------------------------------------------------------------------------------------|------------|-------------------------------|------------------------|-------------|-----------------|-------------|----------|----------------------|----------------------------------------------------------------------------------------------------|--|--|--|
| Task Edit View Patient Chart Links TaskList Options Help                                                                                                    |            |                               |                        |             |                 |             |          |                      |                                                                                                    |  |  |  |
| 🗄 😂 Multi-Patient Task List 🖃 Message Centre 🖕 Patient List 🚎 Schedule 🎬 LearningLIVE 🧅 🔅 😋 CareConnect 😋 PHSA PACS 🔃 VCH and PHC PACS 🕄 MUSE 😋 FormFast WFI 🖕 |            |                               |                        |             |                 |             |          |                      |                                                                                                    |  |  |  |
| 🗄 🏰 Exit 🚨 PM Conversation 👻 🛀 Communicate 👻 💠 Add 👻 🖱 Sche                                                                                                    | duling App | ointment Book 🖲 Documents 🝙 D | iscern Reporting Porta | I 📮         |                 |             |          |                      |                                                                                                    |  |  |  |
| 🕴 💐 Patient Health Education Materials 💐 Policies and Guidelines 💐 Up                                                                                          | ToDate 💡   |                               |                        |             |                 |             |          |                      |                                                                                                    |  |  |  |
|                                                                                                    |            |                               |                        |             |                 |             |          |                      |                                                                                                    |  |  |  |
| Multi-Patient Task List                                                                                                    |            |                               |                        |             |                 |             |          |                      |                                                                                                    |  |  |  |
| ✓ ⊗ 1 1 1 1 1 1 1 1 1 1 1 1 1 1 1 1 1 1                                                                                                    |            |                               |                        |             |                 |             |          |                      |                                                                                                    |  |  |  |
| Departmental View, Assigned Tasks                                                                                                    |            |                               |                        |             |                 |             |          |                      | 07-December-2017                                                                                                    |  |  |  |
| Scheduled Patient Care                                                                                                    |            |                               |                        |             |                 |             |          |                      |                                                                                                    |  |  |  |
| Task retrieval completed                                                                                                    |            |                               |                        |             |                 |             |          |                      |                                                                                                    |  |  |  |
| I All Patients                                                                                                    |            | Name                          | Location/Room/Bed      | Task Status | Scheduled Da    | te and Time | Priority | Task Description     | Order Details                                                                                                    |  |  |  |
| CSTCARDDEMO, BOB DO NOT USE                                                                                                    | 66 :       | CSTCARDDEMO, BOB DO NOT USE   | LGH 2E / 212 / 01      | Pending     | 08-Dec-2017     | 09:30 PST   |          | Graded Exercise Test | 08-Dec-2017 09:30 PST, Routine, Reason: Other (please sp<br>v08-Dec-2017 09:33 PST, Routine, Reason: Atrial Eibrillatio |  |  |  |
| CSTCARNASH, STEVE                                                                                                    | 66         | CSTCARNASH STEVE              | LGH 3W / 315 / 01A     | Pending     | 08-Dec-2017     | 09:33 PST   |          | Graded Exercise Test | 08-Dec-2017 09:33 PST, Routine, Reason: Arrhythmia(s), A                                                                |  |  |  |
|                                                                                                    | 66         | CSTCARNASH, STEVE             | LGH 3W / 315 / 01A     | Pending     | Chart Done      | 00.22 DCT   |          | Holter Monitor       | 08-Dec-2017 09:33 PST, Routine, Reason: Chest Pain, As p                                                                |  |  |  |
|                                                                                                    |            |                               |                        |             | Chart Done (D   | ate/Time)   |          |                      |                                                                                                    |  |  |  |
|                                                                                                    |            |                               |                        |             | Chart Not Dor   | ie          |          |                      |                                                                                                    |  |  |  |
|                                                                                                    |            |                               |                        |             | Ouick Chart     |             |          |                      |                                                                                                    |  |  |  |
|                                                                                                    |            |                               |                        |             | Chart Details / | Modify      |          |                      |                                                                                                    |  |  |  |
|                                                                                                    |            |                               |                        |             | Unchart         |             |          |                      |                                                                                                    |  |  |  |
|                                                                                                    |            |                               |                        |             | Reschedule Th   | is Task     |          |                      |                                                                                                    |  |  |  |
|                                                                                                    |            |                               |                        |             | Print           |             | •        |                      |                                                                                                    |  |  |  |
|                                                                                                    |            |                               |                        |             | Order Info      |             |          |                      |                                                                                                    |  |  |  |
|                                                                                                    |            |                               |                        |             | Order Comme     | nt          | _        |                      |                                                                                                    |  |  |  |
|                                                                                                    |            |                               |                        |             | Create Admin    | Note        |          |                      |                                                                                                    |  |  |  |
|                                                                                                    |            |                               |                        |             | Reference Mar   | nual        |          |                      |                                                                                                    |  |  |  |
|                                                                                                    |            |                               |                        |             | Task Info       |             |          |                      |                                                                                                    |  |  |  |
|                                                                                                    |            |                               |                        |             | Patient Snapsh  | not         |          |                      |                                                                                                    |  |  |  |
|                                                                                                    |            |                               |                        |             | Select All      |             |          |                      |                                                                                                    |  |  |  |
|                                                                                                    |            |                               |                        |             | Deselect All    |             |          |                      |                                                                                                    |  |  |  |
|                                                                                                    |            |                               |                        |             | Open Patient    | Chart       | •        |                      |                                                                                                    |  |  |  |
|                                                                                                    |            |                               |                        |             | Sort By         |             | +        |                      |                                                                                                    |  |  |  |

- 4. The **Order Information** window opens. You can click the different tabs to review the order information.
- 5. Close the window when you finish reviewing the information.

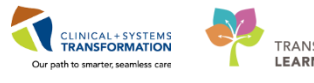

| P CSTCARNASH, S                             | TEVE - Orde          | r Informa  | ation for: H              | olter Monito | r         |               |                |             |              |             |             | - • ×          |
|---------------------------------------------|----------------------|------------|---------------------------|--------------|-----------|---------------|----------------|-------------|--------------|-------------|-------------|----------------|
| Task View Help                              |                      |            |                           |              |           |               |                |             |              |             |             |                |
| all fo ⊮s                                   |                      |            |                           |              |           |               |                |             |              |             |             |                |
| Original order entere<br>Cardiology Departm | d and electro<br>ent | onically s | signed by To              | estCST, Gene | ralMedici | ne-Physician1 | ORD, MD on 08- | Dec-2017 at | : 09:33 PST. |             |             |                |
| Holter Monito                               | r                    |            |                           |              |           |               |                |             |              |             |             |                |
| Details Addition                            | al Info 🛛 His        | tory C     | omments                   | Validation   | Results   | Ingredients   | Pharmacy       |             |              |             |             |                |
| <b>Details</b><br>Requested Start I         | ate/Time             |            | 08-Dec-201                | .7 09:33 PST | ]         |               |                |             |              |             |             |                |
| Priority<br>Reason for Proce                | dure (multi-s        | select)    | Routine<br>Chest Pain     |              |           |               |                |             |              |             |             |                |
| Order for future                            | risit<br>naker       |            | No<br>No                  |              |           |               |                |             |              |             |             |                |
| Patient has ICD<br>Stop Date/Time           |                      |            | No<br>08-Dec-201          | .7 09:33 PST | ]         |               |                |             |              |             |             |                |
| PRN<br>Next Dose Dt Tm                      |                      |            | No<br>08-Dec-201          | .7 09:33 PST |           |               |                |             |              |             |             |                |
| Referral Received                           | Date                 |            | 08-Dec-201<br>As per orde | .7<br>er     |           |               |                |             |              |             |             |                |
|                                             |                      |            |                           |              |           |               |                |             |              |             |             |                |
|                                             |                      |            |                           |              |           |               |                |             |              |             |             |                |
|                                             |                      |            |                           |              |           |               |                |             |              |             |             |                |
|                                             |                      |            |                           |              |           |               |                |             |              |             |             |                |
|                                             |                      |            |                           |              |           |               |                | PRODBO      | TEST.CARDT   | ECH Friday, | 08-December | 2017 09:43 PST |

# Key Learning Points

You can select specific patients for whom you would like to review tasks in the MPTL

Right click to see more about the order/task

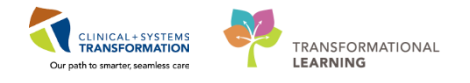

### **PATIENT SCENARIO 2 – Review Chart**

#### **Learning Objectives**

At the end of this Scenario, you will be able to:

Access a patient's chart from MPTL

Review a patient's chart

### **SCENARIO OVERVIEW**

In this scenario, we will review how to access the patient's chart and navigate the different parts of the chart to learn more about the patient

As a Cardiology Technologist you will complete the following activities:

Access a patient's chart from MPTL

Review patient's chart

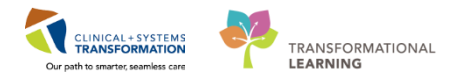

# Activity 2.1 – Review Patient's Chart

To open your patient's chart:

1

- 1. Go to the MPTL and right click on their name
- 2. Select Open Patient Chart and Patient Summary

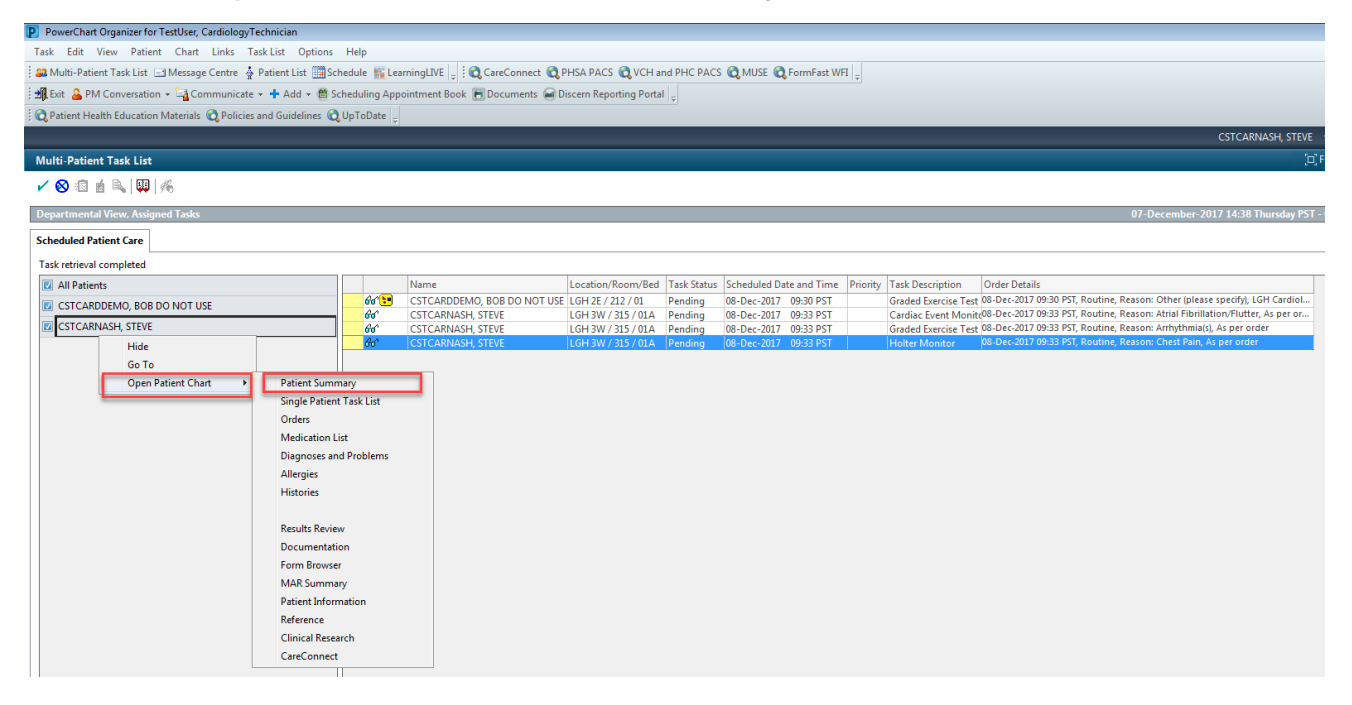

#### 3. You will need to establish a relationship

| P Assign a Relationship                  | ×      |
|------------------------------------------|--------|
| For Patient: CSTCARDDEMO, BOB DO NOT USE |        |
| Relationships:                           |        |
| Cardiology - Technician                  |        |
| Quality / Utilization Review             |        |
| Research                                 |        |
|                                          |        |
|                                          |        |
|                                          |        |
|                                          |        |
|                                          |        |
|                                          |        |
| ОК                                       | Cancel |

- 4. Select Cardiology Technician
- 5. Click **OK**

Patient's chart will open to Patient Summary. Let's review the key parts of this screen.

1. The **Toolbar** is located above the patient's chart and it contains buttons that allow you to

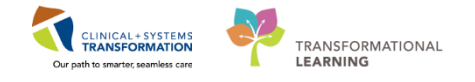

access various tools within the Clinical Information System.

- 2. The **Banner Bar** displays patient demographics and important information that is visible to anyone accessing the patient's chart. Information displayed includes:
  - Name
  - Allergies
  - Age, date of birth, etc.
  - Encounter type and number
  - Code status
  - Weight
  - Process, disease and isolation alerts
  - Location of patient
  - Attending Physician
- 3. The **Menu** on the left allows access to different sections of the patient chart. This is similar to the coloured dividers within a paper-based patient chart. Examples of sections included are Orders, Medication Administration Record (MAR) and more.
- 4. The **Refresh** icon **I** icon updates the patient chart with the most up to date entries when clicked. It is important to click the **Refresh** icon frequently especially as other clinicians may be accessing and documenting in the patient chart simultaneously.

| CSTCARNASH, STEVE - 700008720 C                                                  | Opened by TestUser, Cardio                                                                                                    | ologyTechnician   |                                    |            |                               |              |                      |          |                                                     |                       |               | - 6            | ×          |  |  |
|----------------------------------------------------------------------------------|----------------------------------------------------------------------------------------------------|-------------------|------------------------------------|------------|-------------------------------|--------------|----------------------|----------|-----------------------------------------------------|-----------------------|---------------|----------------|------------|--|--|
| Task Edit View Patient Chart                                                     | Task Edit View Patient Chart Links Navigation Help                                                                                                    |                   |                                    |            |                               |              |                      |          |                                                     |                       |               |                |            |  |  |
| 🚨 Multi-Patient Task List 🖃 Messag                                               | 🖀 Multi-Petient Task Lat 🔄 Message Centre 🛓 Petient List 🔄 Schedule 🐘 Learning LNE  , ] 🔍 Care Connect 🖏 PHSA PACS 🕲 VCH and PHC PACS 🕲 MUSE 🕲 FormFast WFI  , |                   |                                    |            |                               |              |                      |          |                                                     |                       |               |                |            |  |  |
| 📰 Tear Off 📲 Exit 🔒 PM Conversa                                                  | tion 👻 🔓 Communicate 🤜                                                                                                    | 🕶 🕂 Add 👻 🛗 Sched | uling Appointment Book 🕞 Documents | 🗃 Disc     | cern Reporting Portal         | 1            |                      |          |                                                     |                       |               |                |            |  |  |
| Ratient Health Education Materials                                               | Relicies and Guideline                                                                                                    | es 🕄 UpToDate 🖕   |                                    |            |                               |              | -                    |          |                                                     |                       |               |                |            |  |  |
| CSTCARNASH, STEVE                                                                |                                                                                                    |                   |                                    |            |                               |              |                      |          |                                                     | ← List → 🎬 Re         | cent • Name   | :              | <b>.</b> Q |  |  |
| CSTCARNASH, STEVE D08:08-Dec-1977 MRN:700008720<br>Age:40 years Enc:700000016294 |                                                                                                    |                   |                                    | ¢          | Code Status:                  |              | Process:<br>Disease: |          | Location:LGH 3W; 315; 01A<br>Enc Type:Inpatient     |                       |               |                | 2          |  |  |
| Allergies: Allergies Not Recorded                                                |                                                                                                    | Gender:Female     |                                    |            | Dosing Wt:                    |              | Isolation:           |          | Attendir                                            | ng:Plisvca, Rocco, MD |               |                | 4          |  |  |
| Menu 🕈                                                                           | < 🖂 🕈 🛉 Pati                                                                                                    | ient Summary      |                                    |            |                               |              |                      |          |                                                     | [D] Full scree        | <u> </u>      | 2 1 minute     | es ago     |  |  |
| Patient Summary                                                                  |                                                                                                    | 🔩   100% 🛛 🖌 🕘    | 0 🖬 🏠                              |            |                               |              |                      |          |                                                     |                       | _             |                | _          |  |  |
| Single Patient Task List                                                         | Summary                                                                                                    | 22                | Handoff Tool                       | 23         | Assessment                    | 23 Discharge | × +                  | -        |                                                     | 4                     |               | • (-           |            |  |  |
| Orders 🕂 Add                                                                     |                                                                                                    |                   |                                    |            |                               |              | . 1                  |          |                                                     |                       |               | •              |            |  |  |
| Medication List 🛛 🕂 Add                                                          | Visit Summary                                                                                                    |                   |                                    | - •        | Labs                          |              | ≣•                   | •        | Medications 🕂                                       |                       | _             | ≣• ⊘           | - A        |  |  |
| Diagnoses and Problems                                                           | Selected visit                                                                                                    |                   |                                    |            | Selected visit 🔻              |              |                      | _        | Selected visit                                      |                       |               |                |            |  |  |
| Allergies                                                                        | Attending Physician:                                                                                                    | Plisvca, Rocco    | 08/12/17 09:31                     |            | No results found              |              |                      |          | ⊿ Scheduled (0)                                     |                       |               |                |            |  |  |
| Histories                                                                        | Service:<br>Resuscitation Status:                                                                                                    | No results found  | 08/12/17 09:31                     |            | Diagnostics (0)               |              | =.                   | •        | 4 Continuous (0)<br>4 DRN/Upschodulad Available (0) |                       |               |                |            |  |  |
|                                                                                  | Advance Directive:                                                                                                    | No results found  |                                    |            | Calatadada                    |              |                      | ~        | Administered (0) Last 24 hours                      |                       |               |                |            |  |  |
| Results Review                                                                   | Isolation:                                                                                                    | No results found  |                                    |            | Selected Wsit                 |              |                      | _        | Discontinued (0) Last 24 hours                      |                       |               |                |            |  |  |
| Documentation                                                                    | Activity Order:                                                                                                    | No results found  |                                    |            | No results found              |              |                      |          |                                                     |                       |               |                | -          |  |  |
| Form Browser                                                                     | Pain Score:                                                                                                    | No results found  |                                    |            | Measurements and Wei          | uhts (0)     | ≡•                   |          | Documents (0)                                       |                       |               | ≡• ∾           |            |  |  |
| MAR Summary                                                                      | ⊿ Assistive Devices (0                                                                                                    | ))                |                                    |            | Selected visit                | (-)          |                      |          | Selected visit 🔻                                    |                       |               |                |            |  |  |
| Patient Information                                                              | No results found                                                                                                    |                   |                                    |            | No results found              |              |                      |          | No results found                                    |                       |               |                |            |  |  |
| Referenze                                                                        | Allergies (0) 👍                                                                                                    |                   |                                    | =- @       | Ho results round              |              |                      |          |                                                     |                       |               |                | -          |  |  |
| Clinical Perearch                                                                | All Visits                                                                                                    |                   |                                    | - •        | Micro Cultures (0)            |              | ≣•                   | •        | Patient Education (0)                               |                       |               | =• •           |            |  |  |
| ChrisConnect                                                                     | No results found                                                                                                    |                   |                                    |            | Last 3 weeks for all visits 🔻 |              |                      | _        | Selected visit                                      |                       |               |                | -          |  |  |
|                                                                                  |                                                                                                    |                   |                                    |            | No results found              |              |                      |          | No results found                                    |                       |               |                |            |  |  |
| 2                                                                                | Problems                                                                                                    |                   |                                    | <b>-</b> • | (                             |              | _                    |          | Outstanding Orders (4)                              |                       |               | ≣• ∧           |            |  |  |
| ວ                                                                                | All Visits                                                                                                    |                   |                                    |            | Pathology (0)                 |              | =•                   | <u>~</u> | Selected visit                                      |                       | _             |                |            |  |  |
|                                                                                  | Classification: All                                                                                                    |                   |                                    |            | Last 10 days for all visits 🔻 |              |                      | - 6      |                                                     | Status                | Ordered       |                | 1          |  |  |
|                                                                                  |                                                                                                    |                   |                                    |            | No results found              |              |                      |          | Morse Fall Risk Assessment                          | Ordered               | 08/12/        | 17 09:31       |            |  |  |
|                                                                                  | Priority Problem                                                                                                    |                   |                                    |            | Porcon Contacts and Ro        | lationchine  | =.                   | •        | Admission History Adult                             | Ordered               | 08/12/        | 17 09:31       |            |  |  |
|                                                                                  | THIS VISIL (0)                                                                                                    |                   |                                    |            | r cison contacts and ite      | autonompo    | _                    |          | Basic Admission Information Adult                   | Ordered               | 08/12/        | 17 09:31       |            |  |  |
|                                                                                  |                                                                                                    |                   |                                    |            | A No consider formed          |              |                      |          |                                                     |                       |               |                | 4          |  |  |
|                                                                                  | Active (0)                                                                                                    | he disates.       |                                    | _          | No results found              |              |                      |          | New Order Entry 🖕 📃 🗧 🔿                             |                       |               |                |            |  |  |
|                                                                                  | No results t                                                                                                    | to display        | CT Show Dravious V                 | licite     |                               |              |                      |          | Inpatient 🗸                                         |                       |               |                |            |  |  |
|                                                                                  | Resolved (0)                                                                                                    |                   |                                    | iand       |                               |              |                      | - 1      |                                                     |                       |               |                | <b>.</b>   |  |  |
|                                                                                  |                                                                                                    |                   |                                    |            |                               |              |                      |          | PRODE                                               | C TEST.CARDTECH Fri   | day, 08-Decem | nber-2017 10:3 | 36 PST     |  |  |

Note: The chart does not automatically refresh! When in doubt, click Refresh cicon

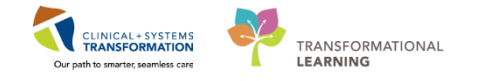

2 The **Patient Summary** will provide views of key clinical patient information.

- 1. There are different tabs including **Summary**, **Handoff tool**, **Assessment**, and **Discharge** that can be used to learn more about the patient. Click on the different tabs to see a quick overview of the patient.
- 2. Each tab has different components. You can navigate through these using the component list on the left side of each tab.

| STCARNASH, STEVE - 700008720 Opened by TestUse, Cardiology/Technician                                                                                        |                                 |                              |              |              |                            |                                                                    |  |  |  |  |  |  |
|----------------------------------------------------------------------------------------------------|---------------------------------|------------------------------|--------------|--------------|----------------------------|--------------------------------------------------------------------|--|--|--|--|--|--|
| Task Edit View Patient Chart Links Navigation Help                                                                                                    |                                 |                              |              |              |                            |                                                                    |  |  |  |  |  |  |
| 🔛 Multi-Patient Task List 🖂 Message Centre 🛉 Patient List 🗮 Schedule 腦 LearningLINE 🚽 Right Concercet 😋 PHSA PACS 🕲 VCH and PHC PACS 🕲 MUSE 🕲 Formfast WFI 💡 |                                 |                              |              |              |                            |                                                                    |  |  |  |  |  |  |
| 😰 Tear Off 🚜 Eak 💪 PM Conversation - 🔓 Communicate - 💠 Add - 👼 Scheduling Appointment Book 🐻 Documents 📾 Discent Reporting Portal 💡                          |                                 |                              |              |              |                            |                                                                    |  |  |  |  |  |  |
| 🗄 😋 Patient Health Education Materials                                                                                                    | Relicies and Guidelines R UpToD | Date 👳                       |              |              |                            |                                                                    |  |  |  |  |  |  |
| CSTCARNASH, STEVE 🛛 🗷                                                                                                    |                                 |                              |              |              |                            | ← List → 🎬 Recent - Name - 🤇                                       |  |  |  |  |  |  |
| CSTCARNASH, STEVE                                                                                                    | DOB:08-D                        | Dec-1977 MRN:700008720       |              |              | Process:                   | Location:LGH 3W; 315; 01A                                          |  |  |  |  |  |  |
| Allergies: Allergies Not Recorded                                                                                                    | Gender:Fe                       | Female PHN:9876414583        | Dosing Wt:   |              | Isolation:                 | Attending:Plisvca, Rocco, MD                                       |  |  |  |  |  |  |
| Menu 🕴                                                                                                    | <li>- 👘 Patient Summa</li>      | nary                         |              |              |                            | 🗇 Full screen 🛛 📾 Print 🛛 🗞 4 minutes ago                          |  |  |  |  |  |  |
| Patient Summary                                                                                                    | A                               |                              |              |              |                            |                                                                    |  |  |  |  |  |  |
| Single Patient Task List                                                                                                    | Summary                         | 23 Handoff Tool 2            | 3 Assessment | 22 Discharge | 22                         |                                                                    |  |  |  |  |  |  |
| Orders 🕂 Add                                                                                                    |                                 |                              |              |              | - 1                        |                                                                    |  |  |  |  |  |  |
| Medication List 🕈 🕈 Add                                                                                                    | Informal Team                   | Informal Team Communication  |              |              |                            | 2 =-                                                               |  |  |  |  |  |  |
| Diagnoses and Problems                                                                                                    | Communication                   | Informal Feath Commanication |              |              |                            |                                                                    |  |  |  |  |  |  |
| Allergies                                                                                                    | Alleraios (0)                   | Add new action               |              |              | Add new comment            | _                                                                  |  |  |  |  |  |  |
| Histories                                                                                                    | Vital Signs and Measurements    |                              |              |              |                            | 1                                                                  |  |  |  |  |  |  |
|                                                                                                    | Documents (0)                   | No actions documented        |              |              | No comments documented     |                                                                    |  |  |  |  |  |  |
| Documentation                                                                                                    | Transfer/Transport/Accompan     | All Teams                    |              |              | All Teams                  |                                                                    |  |  |  |  |  |  |
| Form Browser                                                                                                    | iment                           |                              |              |              |                            |                                                                    |  |  |  |  |  |  |
| MAR Summary                                                                                                    | Assessments                     | Active Issues                |              |              |                            | Classification: Medical and Patient Stated 👻 🛛 All Visits 🛛 🥭 📃 =- |  |  |  |  |  |  |
| Patient Information                                                                                                    | Lines/Tubes/Drains              |                              |              |              |                            |                                                                    |  |  |  |  |  |  |
| Reference                                                                                                    | Intake and Output               |                              |              |              | Add new as: This Visit 👻 🭳 |                                                                    |  |  |  |  |  |  |
| Clinical Research                                                                                                    | Labs                            | No results found             |              |              |                            |                                                                    |  |  |  |  |  |  |
| CareConnect                                                                                                    | Micro Cultures                  | TO FOULD FOUND               |              |              |                            |                                                                    |  |  |  |  |  |  |
|                                                                                                    | Diagnostics                     |                              |              |              |                            |                                                                    |  |  |  |  |  |  |
|                                                                                                    | Heme Medications                | Allergies (0) +              |              |              |                            | All Visits   ₴ –                                                   |  |  |  |  |  |  |
|                                                                                                    | Orders                          | O allowing and an and a      |              |              |                            |                                                                    |  |  |  |  |  |  |
|                                                                                                    | Oxynenation and                 | Allergies not recorded.      |              |              |                            |                                                                    |  |  |  |  |  |  |
|                                                                                                    | Ventilation                     |                              |              |              |                            |                                                                    |  |  |  |  |  |  |
|                                                                                                    | Pathology                       | No results found             |              |              |                            | Reconciliation Status: Incomplete Complete Reconciliation          |  |  |  |  |  |  |
|                                                                                                    | Histories                       |                              |              |              |                            |                                                                    |  |  |  |  |  |  |
|                                                                                                    | Create Note 2                   | Vital Signs and Measurements |              |              |                            | Selected visit: Latest* Selected visit Last 12 hours               |  |  |  |  |  |  |
|                                                                                                    | Interdisciplinary Care Plan 🔶   |                              |              |              |                            |                                                                    |  |  |  |  |  |  |
|                                                                                                    | ·                               |                              |              |              |                            |                                                                    |  |  |  |  |  |  |

### Key Learning Points

- The Toolbar is used to access various tools within the Clinical Information System
- The Banner Bar displays patient demographics and important information
- The Menu contains sections of the chart similar to your current paper chart
- The Patient Summary provides access to key information about the patient
- Click the Refresh icon to get the most updated information on the patient

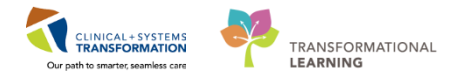

### **PATIENT SCENARIO 3 - Orders**

#### **Learning Objectives**

At the end of this Scenario, you will be able to:

- Review the Orders Profile
- Activate a Future Order
- Complete a task in MPTL
- Place a No Co-Signature required order
- Place an order from a paper requisition

### **SCENARIO**

As a Cardiology Technologist you will need to place orders from time to time. If you have a patient who is wearing an event monitor and the physician needs to read a 2<sup>nd</sup> strip from the event monitor an order will need to be added so that the interpretation of the 2<sup>nd</sup> strip can be entered into the system, and appropriate MSP billing can be completed. Additionally, if a patient comes into the clinic with a requisition for an ECG, this will also need to be entered into the system by the Cardiology Technologist under some circumstances.

As a Cardiology Technologist you will complete the following activities:

Review the Orders Profile

Activate a Future Order

Complete a task in MPTL

- Place a no co-signature required order
- Place an order from a paper requisition

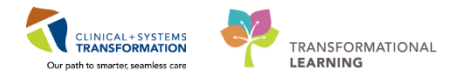

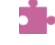

1

# Activity 3.1 – Reviewing Orders Profile

- The Orders page is where you will access a full list of the patient's orders. To review orders, with your patient's chart open:
  - 1. Select Orders from the Menu

| Menu                     |        |
|--------------------------|--------|
| Orthopedic Technician Su | ummary |
| Orders                   | 🛨 Add  |
| Single Patient Task List |        |
| MAR                      |        |
| Interactive View and I&O |        |
| Results Review           |        |
| Documentation            |        |
| Medication Request       |        |
| Histories                |        |
| Allergies                | 🖶 Add  |
| Diagnoses and Problems   |        |

- 2. On the left side of the Orders page is the navigator (View) which includes several categories including:
  - **PowerPlans** (similar to paper PPOs) •
  - Categories of Orders
  - **Medication History** •
  - **Reconciliation History** •
- 3. On the right side is the order profile where you can:
  - Review the list of All Active Orders •
  - Moving the mouse over order icons allows you to hover to discover additional information.

Some examples of icons are:

- Order for nurse to review 66^
- P Additional reference text available
- Order part of a PowerPlan
- নিয Order waiting for Pharmacy verification
  - 4. Notice the display filter default setting is set to display All Active Orders. This can be modified to display other order statuses by clicking on the blue hyperlink.

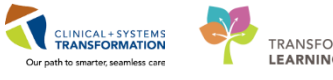

| TRANSFORMATIONAL |  |
|------------------|--|
| LEARNING         |  |

| Menu                    | ą                                                                                                    | く> - A Orders                                 |                                            |                                                 |         |                                                                                                    |                       | 🗇 Full screen 👼 Print 👌                    | 0 minutes ag |
|-------------------------|----------------------------------------------------------------------------------------------------|-----------------------------------------------|--------------------------------------------|-------------------------------------------------|---------|----------------------------------------------------------------------------------------------------|-----------------------|--------------------------------------------|--------------|
| Provider View           |                                                                                                    | + Add Record                                  | iliation •   🚴 Check Intera                | rtions                                          |         |                                                                                                    | F                     | Reconciliation Status                      |              |
| Results Review          |                                                                                                    |                                               |                                            |                                                 |         |                                                                                                    |                       | 🕽 Meds History  Admission 🌘                | Discharge    |
| Orders                  | + Add                                                                                                    | Orders Medication List Document In Plan       |                                            |                                                 |         |                                                                                                    |                       |                                            |              |
| Medication List         | - Add 1                                                                                                    |                                               |                                            |                                                 |         |                                                                                                    |                       |                                            |              |
|                         | T AUU                                                                                                    | View                                          | Displayed: All Active Orde                 | rs   All Inactive Orders   All Active Orders*   | 4       |                                                                                                    |                       | Show M                                     | Vore Orders  |
| Documentation           | Add     Add     Add | Orders for Signature                          |                                            |                                                 |         |                                                                                                    |                       |                                            |              |
|                         |                                                                                                    | Plans                                         | 90 m) 12                                   | Order Name                                      | Status  | Dose Details 🔻                                                                                                    | Stop                  | Ordering Physician                         | La: ^        |
| Alleraies               | + Add                                                                                                    | Document In Plan                              | △ Admit/Transfer/Dis<br>Admit/Transfer/Dis | scharge                                         |         |                                                                                                    |                       |                                            |              |
| -                       |                                                                                                    | Medical                                       | 👘 🗹 😚                                      | Admit to Inpatient                              | Ordered | 04-Dec-2017 10:15 PST, Admit to General Internal Medicine, Admitting provider: TestORD,                                                          | 04-Dec-2017 10:15 PST | TestORD, GeneralMedicine-Phy               | /sici Te     |
| Diagnoses and Proble    | ms                                                                                                    | MED General Medicine Admission (Validated) (P | 2 Status                                   | Carda Shahara                                   | 0.4     | 21 Oct 2017 12 21 PDT 5 No C00 Critical Care Manufactured and the Attempt                                                                        |                       | al anna Dhuaisina Cananal Madi             | fain at      |
| Histories               |                                                                                                    | GI General Admission (prototype) (Initiated)  | A Patient Care                             | Code Status                                     | Urdered | 24-OCI-2017 13:24 PD1, 3-No CPN, Chocal Care, May Incubate, Perioperative status: Attemp                                                         |                       | eLearn, Physician-General Medi             | JCIN ELI     |
| MAR Summany             |                                                                                                    | Suggested Plans (0)                           |                                            | Incert Perinheral IV Catheter                   | Ordered | 24-Oct-2017 13-24 PDT Unless already in place                                                                                                    | 24-Oct-2017 13:24 PDT | el earn Physician-General Medi             | ficin el     |
|                         |                                                                                                    | Orders                                        | Ă Z Ā                                      | Weight                                          | Ordered | 24-Oct-2017 13:24 PDT. Stop: 24-Oct-2017 13:24 PDT. On admission                                                                                 | 24-Oct-2017 13:24 PDT | eLearn. Physician-General Medi             | icin eLo     |
| MAR                     |                                                                                                    | Admit/Transfer/Discharge                      | ► Å 🗹 💀                                    | Vital Signs                                     | Ordered | 24-Oct-2017 13:24 PDT, g8h                                                                                                    |                       | eLearn, Physician-General Medi             | licin eLu    |
| Form Browser            |                                                                                                    | 🖸 Status                                      | i 👌 🗹                                      | Admission History Adult                         | Ordered | 24-Oct-2017 13:17 PDT, Stop: 24-Oct-2017 13:17 PDT                                                                                               | 24-Oct-2017 13:17 PDT | SYSTEM, SYSTEM Cerner                      | SY           |
| Patient Information     |                                                                                                    | Patient Care                                  |                                            |                                                 |         | Order entered secondary to inpatient admission.                                                                                                  |                       |                                            |              |
|                         |                                                                                                    | - C Activity                                  | 🔁 🗹                                        | Braden Assessment                               | Ordered | 24-Oct-2017 13:17 PDT, Stop: 24-Oct-2017 13:17 PDT                                                                                               | 24-Oct-2017 13:17 PDT | SYSTEM, SYSTEM Cerner                      | SY           |
| Interactive View and I8 | 80                                                                                                    | Diet/Nutrition                                | <b>a a</b>                                 |                                                 |         | Urder entered secondary to inpatient admission.                                                                                                  |                       |                                            |              |
| Lines/Tubes/Drains Su   | ummary                                                                                                    | Continuous Infusions                          | C) 🗹                                       | Basic Admission Information Adult               | Ordered | 24-Oct-2017 13:17 PD1, Stop: 24-Oct-2017 13:17 PD1<br>Order entered secondary to inpatient admission.                                            | 24-Oct-2017 13:17 PD1 | SYSTEM, SYSTEM Cerner                      | 24           |
| Growth Chart            |                                                                                                    | Read Products                                 | ê 🗹                                        | Morse Fall Risk Assessment                      | Ordered | 24-Oct-2017 13:17 PDT, Stop: 24-Oct-2017 13:17 PDT                                                                                               | 24-Oct-2017 13:17 PDT | SYSTEM, SYSTEM Cerner                      | SY           |
|                         |                                                                                                    | aboratony                                     | • -                                        |                                                 |         | Order entered secondary to inpatient admission.                                                                                                  |                       |                                            |              |
| Immunizations           |                                                                                                    | Diannostic Tests                              | i 🖓 🗹                                      | ED Readmission Risk                             | Ordered | 24-Oct-2017 13:17 PDT, Stop: 24-Oct-2017 13:17 PDT                                                                                               | 24-Oct-2017 13:17 PDT | SYSTEM, SYSTEM Cerner                      | SY           |
| Clinical Research       |                                                                                                    | Procedures                                    |                                            |                                                 |         | Order placed due to patient being admitted as an inpatient in the last 30 days.                                                                  |                       |                                            |              |
| CareConnect             |                                                                                                    | Respiratory                                   | (1 ≤                                       | Infectious Disease Screening                    | Ordered | 24-Oct-2017 13:17 PDT<br>Order entered secondary to inpatient admission                                                                          | 24-Oct-2017 13:17 PDT | SYSTEM, SYSTEM Cerner                      | SY           |
|                         |                                                                                                    | Allied Health                                 | A 🗹                                        | Smoking Cessation Assessments                   | Ordered | 03-Nov-2017 13:41 PDT                                                                                                    | 03-Nov-2017 13:41 PDT | TestCST. CardiothoracicSurgeo              | n-P Te       |
|                         |                                                                                                    | Consults/Referrals                            | Ă⊻                                         | Insert Urinary Catheter (Insert Foley)          | Ordered | 03-Nov-2017 13:40 PDT, Indwelling                                                                                                    | 03-Nov-2017 13:40 PDT | TestCST, CardiothoracicSurgeo              | n-P Te       |
|                         |                                                                                                    | Communication Orders                          | ⊿ Activity                                 |                                                 |         |                                                                                                    |                       |                                            |              |
|                         |                                                                                                    | Supplies                                      | i 👘 🗹 🖻                                    | Activity as Tolerated                           | Ordered | 24-Oct-2017 13:24 PDT                                                                                                    |                       | eLearn, Physician-General Medi             | licin eL     |
|                         |                                                                                                    | UNION Categorized                             | ⊿ Diet/Nutrition                           |                                                 |         |                                                                                                    |                       |                                            |              |
|                         |                                                                                                    | Medication History                            | 0 S                                        | General Diet                                    | Ordered | 24-Oct-2017 13:24 PDT                                                                                                    |                       | eLearn, Physician-General Medi             | icin eL      |
|                         |                                                                                                    | Medication History Snapshot                   | <b>()</b>                                  | Advance Diet as Tolerated                       | Ordered | 03-Nov-2017 13:41 PDT, Advance diet to Regular, Provider must order starting diet. RN or R.                                                      |                       | TestCST, CardiothoracicSurgeor             | n-P Te       |
|                         |                                                                                                    | Reconciliation History                        | 4 Medications                              |                                                 |         |                                                                                                    |                       |                                            |              |
|                         |                                                                                                    | 2                                             | () M () 2                                  | acetaminophen (acetaminophen PRN<br>range dose) | Urdered | dose range: s/2) to 050 mg, PO, q4h, PRN pain-mild or fever, drug form: tab, start: 24-Oct-2.<br>Maximum acetaminophen 4 g/24 h from all sources | -                     | eLearn, Physician-General<br>Medicine1, MD | 3            |

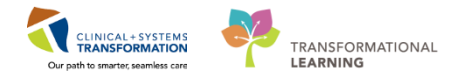

### Activity 3.2 – Activating a Future Order

1

When patient comes into the Cardiology Lab they will have **future order(s)** placed for tests that need to be completed. You will need to **activate** these orders to be able to **complete them** (note: for some labs the clerk might activate these orders when the patient is checked in) To activate an order:

- 1. With the patient's chart open, click on the Orders tab in the menu
- 2. Check the **Diagnostic Tests** box (unchecked all other boxes-this will make it easier to find the order you are looking for)
- 3. Right click on the future order you want to activate (i.e. Graded Exercise Test)
- 4. Select Activate from the drop down menu

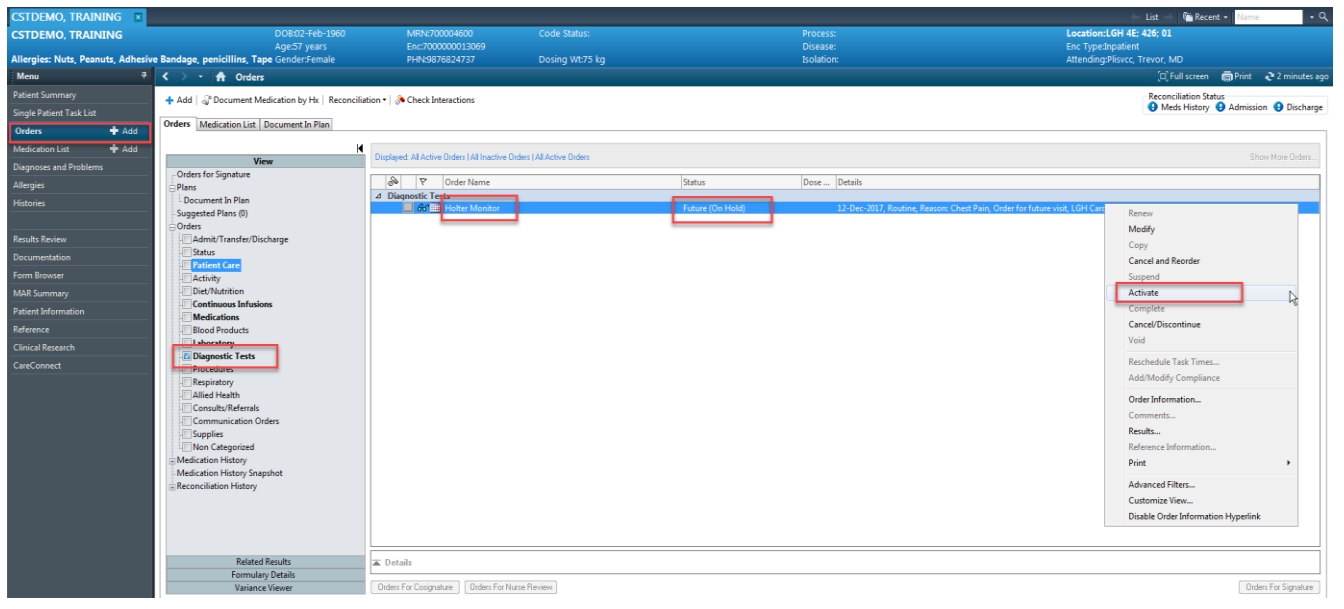

- 5. Note the order status changes to Activate
- 6. Click Orders for Signature

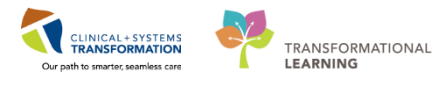

| 🔊 🕅 Order Name                                  | Status   | Dose Details             |                                                           |                      |
|-------------------------------------------------|----------|--------------------------|-----------------------------------------------------------|----------------------|
| ⊿ Diagnostic Tests                              |          |                          |                                                           |                      |
| 🔲 😚 🧰 Holter Monitor                            | Activate | 12-Dec-2017 14:02 PST, R | Routine, Reason: Chest Pain, LGH Cardiology Lab, As per o | rder                 |
|                                                 |          |                          |                                                           |                      |
| -                                               |          |                          |                                                           |                      |
|                                                 |          |                          |                                                           |                      |
|                                                 |          |                          |                                                           |                      |
|                                                 |          |                          |                                                           |                      |
|                                                 |          |                          |                                                           |                      |
|                                                 |          |                          |                                                           |                      |
|                                                 |          |                          |                                                           |                      |
|                                                 |          |                          |                                                           |                      |
| Datails for Holter Monitor                      |          |                          |                                                           |                      |
|                                                 |          |                          |                                                           |                      |
| Details Order Comments                          |          |                          |                                                           |                      |
| + ∎ lh. ↓×                                      |          |                          |                                                           |                      |
| *Requested Start Date/Time: 12/12/2017          | PST PST  | Priority:                | Routine                                                   |                      |
| Reason for Procedure (multi-select): Chest Pain |          | Order for future visit:  | Yes 💽 No                                                  |                      |
| Patient has Pacemaker: 🜔 Yes 💿 No               |          | Patient has ICD:         | Yes 💽 No                                                  |                      |
| Referred To Provider:                           |          | Scheduling Location:     | LGH Cardiology Lab 🗸                                      |                      |
| Notes to Scheduling:                            |          |                          |                                                           |                      |
|                                                 |          |                          |                                                           |                      |
|                                                 |          |                          |                                                           |                      |
|                                                 |          |                          |                                                           |                      |
| Orders For Cosignature Orders For Nurse Review  |          |                          |                                                           | Orders For Signature |
|                                                 |          |                          |                                                           |                      |

- 7. Click Sign
- 8. Click Refresh 2
- 9. The order status will change to **Ordered** and the task will show up in your MPTL

Key Learnings Points
 Future orders need to be activated to be completed
 Once activated the order will show up as a task in the MPTL

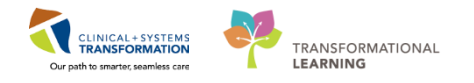

### Activity 3.3 – Completing a Task in MPTL

- 1 As you review patient tasks and complete orders it is important to document tasks as complete. Now that you have activated and completed the **Graded Exercise Test** task, you want to document the task as complete in your MPTL.
  - 1. Click the Multi-Patient Task List (MPTL) button in the toolbar

| 🚨 Multi-Patient Task List   | 🖃 Message Centre 🎬 Ambulatory Organizer  🛔 Patient List 🏢 Schedule 🎬 LearningLIVE 🖕 🤅 😋 CareConnect 🜊 F |
|-----------------------------|----------------------------------------------------------------------------------------------------|
| 🗄 🚽 Exit 🍰 PM Conversatio   | n 🔻 🕞 Communicate 🔹 🕂 Add 👻 🛗 Scheduling Appointment Book 📑 Documents 🥃 Discern Reporting Portal 🍦      |
| 🖸 🔾 Patient Health Educatio | n Materials 🔇 Policies and Guidelines 🔍 UpToDate 🖕                                                      |

- 2. Right click on the task you want to complete (i.e Graded Exercise Test)
- 3. Select Chart Done (Date/Time)

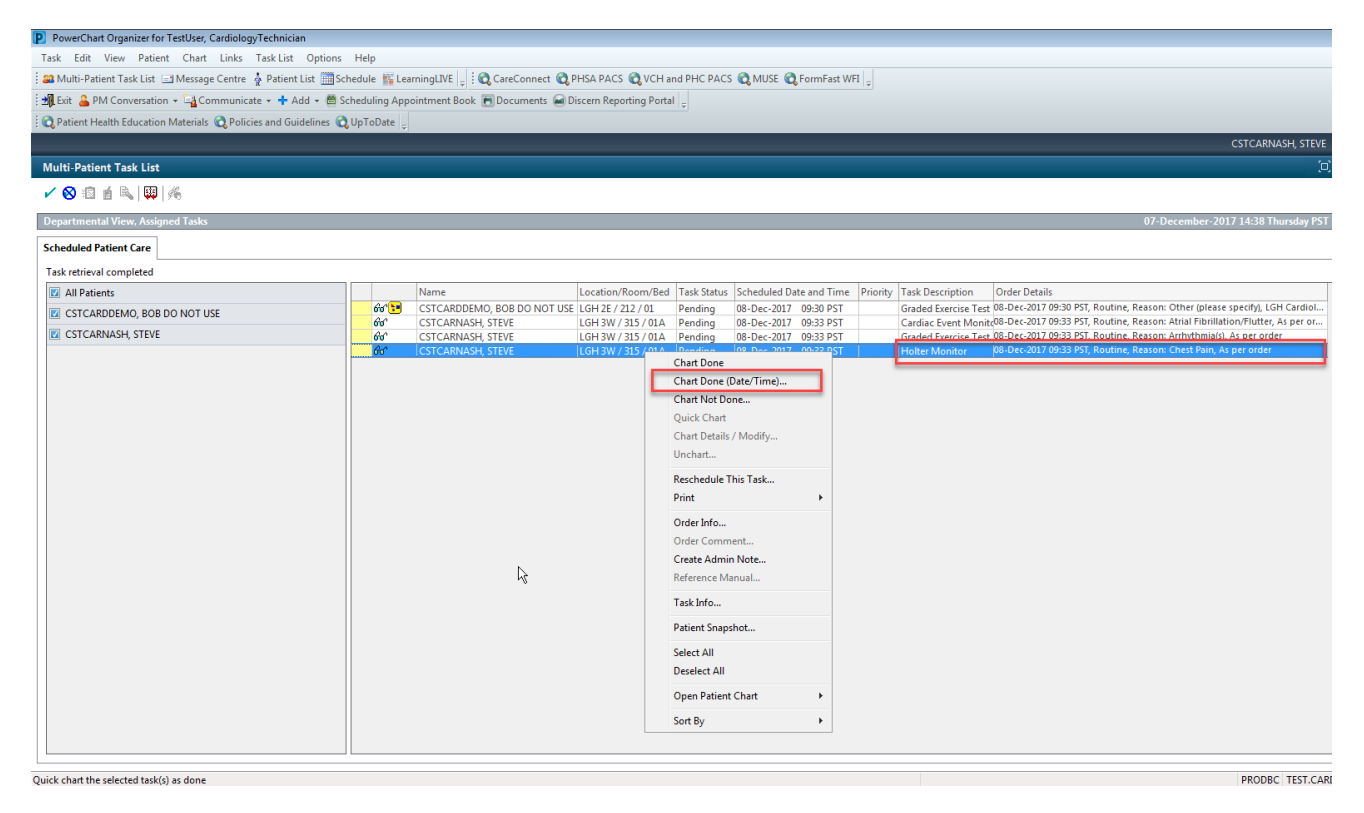

- 4. Review the **Date/Time** in the new window. (This can be adjusted as needed)
- 5. Click OK

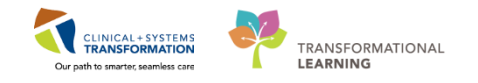

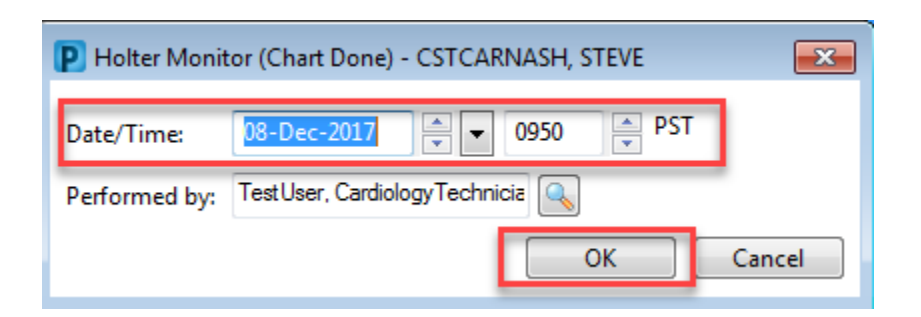

- 6. The task now has a **Chart Done** icon **r** next to it.
- 7. Click the **Refresh** button right corner of the screen and the task falls off the task list

**Note:** You can also complete tasks using the Single-Patient Task List (SPTL) by following the same steps. The SPTL is accessed through the Menu when the patient's chart is open.

| Menu                     | Ф     |
|--------------------------|-------|
| Patient Summary          |       |
| Orders                   | 🕈 Add |
| Single Patient Task List |       |
| Results Review           |       |
| Documentation            |       |
| Histories                |       |
| Allergies                |       |
| Diagnoses and Problems   |       |

### Key Learning Points

Remember to document completed orders and tasks as done. This will clear them both from your SPTL and MPTL

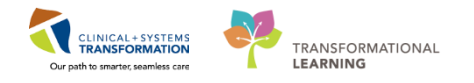

# Activity 3.4 – Placing a No Co-Signature Required Order

1

Your patient is wearing an event monitor and needs a 2<sup>nd</sup> strip interpreted. This would be a no cosignature required order. To place an order:

Open the patient chart:

1. Click on the **+** Add button next to **Orders** in the dark grey menu

| Menu              |               |
|-------------------|---------------|
| Orthopedic Techni | ician Summary |
| Orders            | 🕂 Add         |

- 2. Type 'event monitor' into the search box and press enter
- 3. Select the appropriate order: Cardiac Event Monitor-Additional Strip

| P CSTDEMO, TRAINING - Add Order                 |                                                        |            | - •                           |
|-------------------------------------------------|--------------------------------------------------------|------------|-------------------------------|
| CSTDEMO, TRAINING DOB:02                        | -Feb-19 MRN:700004600 Code Status:                     | Process:   | Location:LGH 4E; 426; 01      |
| Age:57<br>Allergies: Nuts, Peanuts, Adh Gender: | Female PHN:9876824737Dosing Wt:75 kg                   | Isolation: | Attending:Plisvcc, Trevor, MD |
|                                                 |                                                        | 1          |                               |
| Search: event monitor Adv                       | vanced Options 👻 Type: 👘 Inpatient 🗣                   |            |                               |
| Cardiac Event Monitor                           | n : N                                                  |            |                               |
| Cardiac Event Monitor - Additional              | Strip                                                  |            |                               |
| "Enter" to Search                               | when sights and symptoms of hypoglycernia are evident) |            |                               |
|                                                 |                                                        |            |                               |
|                                                 |                                                        |            |                               |
|                                                 |                                                        |            |                               |
|                                                 |                                                        |            |                               |
|                                                 |                                                        |            |                               |
|                                                 |                                                        |            |                               |
|                                                 |                                                        |            |                               |
|                                                 |                                                        |            |                               |
|                                                 |                                                        |            |                               |
|                                                 |                                                        |            |                               |
|                                                 |                                                        |            |                               |
|                                                 |                                                        |            |                               |
|                                                 | *                                                      |            |                               |
|                                                 |                                                        | CSTDEMO TR | AINING - 700004600            |
|                                                 |                                                        | GIDEMO, IN | Done Done                     |
|                                                 |                                                        |            |                               |

- 4. Enter the physician's name
- 5. Select No Co-signature Required under communication type
- 6. Click OK

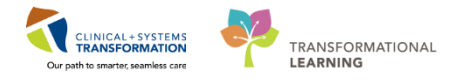

| P Ordering Physician                            |
|-------------------------------------------------|
| *Physician name                                 |
| *Order Date/Time                                |
| 18-Dec-2017 🖉 💌 0919 🚔 PST                      |
| *Communication type                             |
| Phone<br>Verhal                                 |
| No Cosignature Required                         |
| Cosignature Required<br>Paper/Fax<br>Electronic |
| OK Cancel                                       |

### 7. Click Done

| P SCOTT-LEARN, MARY - Add Order         |                         |                       |                 |                       |                               |      |
|-----------------------------------------|-------------------------|-----------------------|-----------------|-----------------------|-------------------------------|------|
| SCOTT-LEARN, MARY                       | DOB:1945-Mar-07         | MRN:700004976         | Code Status:    | Process:              | Location:LGH OCC MDC          |      |
| Allergies: No Known Medication Allerg   | Age:72 years            | Enc:700000008173      | Docing White ka | Disease:<br>Icolation | Enc Type:Outpatient           |      |
| Allergies. No known medication Allerg   | ne Gender remaie        | PHIN.9670769090       | Dosing wildo kg | ISUIdUUII.            | Attending.                    |      |
| Search: 📃 🔍 Ad                          | dvanced Options 👻 Type: | Ambulatory (Meds as R | x) 🗸            |                       |                               |      |
|                                         | Martin Caral John All   |                       |                 |                       |                               |      |
| Folder: Interna                         | i Medici Search Within: | •                     |                 |                       |                               |      |
| E/M Charges                             |                         |                       |                 |                       |                               |      |
| □ Labs                                  |                         |                       |                 |                       |                               |      |
| PowerPlans                              |                         |                       |                 |                       |                               |      |
| POC Testing                             |                         |                       |                 |                       |                               |      |
| In Office Procedures                    |                         |                       |                 |                       |                               |      |
| Care Management                         |                         |                       |                 |                       |                               |      |
| Internal Medicine In Office Medications |                         |                       |                 |                       |                               |      |
| Immunizations                           |                         |                       |                 |                       |                               |      |
| Clinic Follow Up                        |                         |                       |                 |                       |                               |      |
|                                         |                         |                       |                 |                       |                               |      |
|                                         |                         |                       |                 |                       |                               |      |
|                                         |                         |                       |                 |                       |                               |      |
|                                         |                         |                       |                 |                       |                               |      |
|                                         |                         |                       |                 |                       |                               |      |
|                                         |                         |                       |                 |                       |                               |      |
|                                         |                         |                       |                 |                       |                               |      |
|                                         |                         |                       |                 |                       |                               |      |
|                                         |                         |                       |                 |                       |                               |      |
|                                         |                         |                       |                 |                       |                               |      |
|                                         |                         |                       |                 |                       |                               |      |
|                                         |                         |                       |                 |                       |                               |      |
|                                         |                         |                       |                 |                       |                               |      |
| L                                       |                         |                       |                 |                       |                               |      |
|                                         |                         |                       |                 |                       | SCOTT-LEARN, MARY - 700004976 | Done |
|                                         |                         |                       |                 |                       |                               |      |

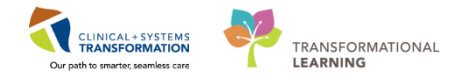

8. In the orders window, complete any special instructions (as appropriate)

| • Add          • Deconnet Medication by ML Recordition •          • Check Interaction         • Check Interaction         • Check         • Check         • C                                         | < > - 者 Orders                              |                                                                           | 🗇 Full screen 👼 Print 📌 5 minutes age                      |
|----------------------------------------------------------------------------------------------------|---------------------------------------------|---------------------------------------------------------------------------|------------------------------------------------------------|
| Orders       Medication List       Decement In Plan         View                                                                                                    | 🕂 Add   🦨 Document Medication by Hx   Recon | ciliation *   🕭 Check Interactions                                        | Reconciliation Status<br>Meds History  Admission Discharge |
| View          M offer for Signature         Overs for Signature         Overs for Signature                                                   | Orders Medication List Document In Plan     |                                                                           |                                                            |
| View       Image: Status       Status       Status </th <th>4</th> <th>Orders for Simplure</th> <th></th>                                                                                                    | 4                                           | Orders for Simplure                                                       |                                                            |
| • I GH 42; 42:601 I.nc:200000003069 Admit: 04-Nev-2017 20:50 PDT         • Diagnostic Tests         Subcurrent In Plan         Subgested Plans (0)         Orders         • Orders         I during for Candrac Event Monitor Order         12-Dec-2017 10:41. PST         Orders         A Lotals for Cardiac Event Monitor - Additional Strip         Biolog Products         Boold Products         Boold Products         Biolog Products         Biolog Products         Biol                                            | View                                        | Grownie orginaaus<br>  응어에 또한 Order Name Status Start Details             |                                                            |
| Plans       J Deposetic Tests         Occurrent IP Plans       Image: Cardiac Event Monto Order       12-Dec-2007 10.41. PST         Orders       Additional Infusions       Image: Cardiac Event Monto Order       12-Dec-2007 10.41. PST         Image: Cardiac Event Monto Order       12-Dec-2007 10.41. PST       Image: Cardiac Event Monto Order         Image: Cardiac Event Monto       Image: Cardiac Event Monto       Image: Cardiac Event Monto         Image: Cardiac Event Monto       Image: Cardiac Event Montor - Additional Strip         Image: Cardiac Event Montor - Additional Strip       Image: Cardiac Event Montor - Additional Strip         Image: Cardiac Event Montor - Additional Strip       Image: Cardiac Event Montor - Additional Strip         Image: Cardiac Event Montor - Additional Strip       Image: Cardiac Event Montor - Additional Strip         Image: Cardiac Event Montor - Additional Strip       Image: Cardiac Event Montor - Additional Strip         Image: Cardiac Event Montor - Additional Strip       Image: Cardiac Event Montor - Additional Strip         Image: Cardiac Event Montor - Additional Strip       Image: Cardiac Event Montor - Additional Strip         Image: Cardiac Event Montor - Additional Strip       Image: Cardiac Event Montor - Additional Strip         Image: Cardiac Event Montor - Additional Strip       Image: Cardiac Event Montor - Additional Strip         Image: Cardiac Event Montor - Addition Information                                                                                                    | Orders for Signature                        | 4 IGH 4E 426:01 Enc;700000013069 Admit: 04-Nov-2017 20:50 PDT             |                                                            |
| Document In Plan         Suggeted Plans (I)         Orders         Adm/L Transfer/Discharge         Statist         Attaint Cre         Adm/L Transfer/Discharge         Statist         Continues Infusions         Medications         Bigsoposite Tests         Proceedures         Reprint Tests         Consults/Referrals         Consults/Referrals         Reconcilation History         Medication History         Released Results         Formulary Details         Promulary Details         Interpretation Proceed Datable         Interpretation Proceed Datable                                                                                                    | Plans                                       | A Diagnostic Tests                                                        |                                                            |
| Suggested Plans (0)         Orders         Identify Transfer[Discharge]         Status         Cathorization Status         Continuous Influsions         Medications         Biold Products         Status         Objectivitision         Operation         Biold Products         Biold Products         Biold Reaths         Orments         Products         Biold Reaths         Biold Reaths         Biold Reaths         Biold Reaths         Biold Reaths         Biold Reaths         Biold Reaths         Biold Reaths         Biold Reaths         Biold Reaths         Biold Reaths                                                                                                    | Document In Plan                            | 🗖 👘 Cardiac Event Monito Order 12-Dec-2017 10:41 12-Dec-2017 10:41 PST    |                                                            |
| i ders         i ders         i der Status         i datus         i datus                                                                                                    | Suggested Plans (0)                         |                                                                           |                                                            |
| Admid/Transfer/Discharge         Status         Status         Childen Care         Activity         Oter Nutrition         Continuous Infasions         Modications         Blood Products         Alaboratory         Diagostic Tests         Procedures         Respiratory         Allied Heath         Communication Orders         Supplies         Noc Astegorized         Medication History         Medication History         Resconciliation History         Related Results         Formulary Details         Musice Departed Details         Understander         Noc Astegorized         Medication History         Medication History <t< td=""><td>Orders</td><td></td><td></td></t<>                                                                                                    | Orders                                      |                                                                           |                                                            |
| Status         Status                                                                                                    | Admit/Transfer/Discharge                    |                                                                           |                                                            |
| Partient Care   Activity   Octimuous Infraisons   Continuous Infraisons   Middications   Blood Products   Aboratory   Diagnostic Tests   Procedures   Respiratory   Alicle Health   Connutrication Orders   Supplies   Medication History   Medication History   Medication History   Respirated Results   Formulary Details    There For Compute The For Computer Inference For Computer Inference For Supplies                                                                                                    | Status                                      |                                                                           |                                                            |
|                                                                                                    | Patient Care                                |                                                                           |                                                            |
| Continuous Infusions         Continuous Infusions         Biolod Products         Chaptostic Tests         Procedures         Respiratory         Alleled Health         Communication Orders         Supplies         Mediciation History         Respective         Mediciation History         Retact Results         Formulary Detailis         Mediciation History         Mediciation History         Mediciation Hi                                                                                                    | Activity                                    |                                                                           |                                                            |
| Continuous Infusions         Medications         Blood Products         Laboratory         Diagnostic Tests         Procedures         Reprint Provide         Allied Health         Communication Orders         Supplies         Non Categorized         Medication History         Related Results         Formulary Details         Medication History         Weitzer Niewer                                                                                                    | Diet/Nutrition                              |                                                                           |                                                            |
| Medications         Blood Products         Classoratory         Disgnostic Tests         Procedures         Respiratory         Alided Health         Consult/Referrals         Consult/Referrals         Supplies         Non Categorized         Interfactor History         Resconclination History         Resconclination History         Medication History         Medication History                                                                                                    | Continuous Infusions                        |                                                                           |                                                            |
| Isload Products         Isload Products                                                                                                    | Medications                                 |                                                                           |                                                            |
| I aboratory       I betain for C-df dda'z Event Monitor - Additional Strip         I bigenostic Tests       Procedures         Procedures       Reprintory         Allied Heath       I III III IIII IIII IIII IIIIIIIIIIII                                                                                                    | Blood Products                              | - a var Cardian Event Manitar - Additional Strin                          |                                                            |
| Procedures         Procedures         Reprintory         Alleld Health         Consult/Referatal         Consult/Referatal         Supplies         Wetlicktion History         Medication History         Related Results         Formulary Details         Musicry Nameron History         Medication History         Medication History <t< td=""><td>Laboratory</td><td>▼ Details for Cardiac Event Monitor - Auditional Surp</td><td></td></t<>                                                                                                    | Laboratory                                  | ▼ Details for Cardiac Event Monitor - Auditional Surp                     |                                                            |
| Reprint on y         Allied Health         Communication Orders         Supplies         Medication History         Medication History         Reconciliation History         Reconciliation History         Medication History         Medication H                                                                                                    | Diagnostic Tests                            | Tetails IB Order Comments                                                 |                                                            |
| Reprint ory         Allied Health         Communication Orders         Supplies         Non Categorized         Medication History         Related Results         Formulary Details         Medication History         Medication History         Miscing Respared Medication History         Miscing Respared Medication History         Miscing Respared Medication History         Miscing Respared Medication History                                                                                                    | Procedures                                  |                                                                           |                                                            |
| Related Health       Image: Communication Orders         Supplies       Special instructions:         Supplies       Image: Special instructions:         Not Categorized       Image: Special instructions:         Reaconciliation History       Related Results         Formulary Detailis       Image: Special Instructions:         Viscore Viewer       Image: Special Instructions:                                                                                                    | Respiratory                                 |                                                                           |                                                            |
| Consults/Referals         Consults/Referals         Consults/Referals         Supples         Supples         Medication History         Related Results         Formulary Details         Winters for Details         Officient Resonand Details         Others Per aind Details         Others Per aind Details                                                                                                    | Allied Health                               |                                                                           |                                                            |
| Communication Orders Communication Orders Communication Communication Orders Communication Communication Communic | Consults/Referrals                          | *Requested Start Date/Time: 12/12/2017 A 1041 DST Special instructions    |                                                            |
| Supplies     Wood Responsed     Medication History     Medication History Snapshot     Rested Results     Formulary Details     Musicon Bear and Details     Others: For Company:     Musicon Bear and Details     Others: For Company:     Others: For Company:     Other     | Communication Orders                        |                                                                           |                                                            |
| Implementation     Implementation       Implementation     Implementation                                                                                                    | - Supplies                                  |                                                                           |                                                            |
| (i) Medication History<br>Medication History Company<br>Related Results<br>Formulary Details<br>Variabre Viewer (i) Mission Resided Details (Index Erg Controlution ) (Index Erg Nazze Review)                                                                                                    | Non Categorized                             |                                                                           |                                                            |
| Medication History Snapshot            Beconciliation History Snapshot             Related Results             Formulary Details             Variance Viewer     (Information Details)                                                                                                    | Medication History                          |                                                                           |                                                            |
| Related Results     Formulary Details     Unders For Controlution Orders For Controlution Orders For Name Review                                                                                                    | -Medication History Snapshot                |                                                                           |                                                            |
| Related Results Formulary Details Variance Viewer (In Mission Review Control to The State Review)                                                                                                    | Reconciliation History                      |                                                                           |                                                            |
| Formulary Details Variance Viewer OMission Revised Details Orders Exc Costmontum Orders Exc Nurse Review Sign                                                                                                    | Related Results                             |                                                                           |                                                            |
| Variance Viewer Division Bequired Details Directs For Cosimpluse Directors For Nurse Review                                                                                                    | Formulary Details                           |                                                                           |                                                            |
| Vigit                                                                                                    | Variance Viewer                             | 0 Missing Required Details Orders For Cosignature Orders For Nurse Review | Sign                                                       |

9. Click **Sign** to complete the order

10. Click refresh 📓 to see the completed order on the order profile

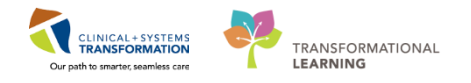

# Activity 3.5 – Placing an Order from a Paper Requisition

1

Your patient brings in a requisition for an ECG. This would be a paper/fax order. To place an order:

Open the patient chart:

1. Click on the **+** Add button next to **Orders** in the dark grey menu

| Menu             |               |
|------------------|---------------|
| Orthopedic Techn | ician Summary |
| Orders           | 🕂 Add         |

- 2. Type 'ECG' into the search box and press enter
- 3. Select the appropriate order: ECG 12
- 4. For order sentence, select None and click OK

| P Order Sentences                                           |  |  |  |  |  |  |
|-------------------------------------------------------------|--|--|--|--|--|--|
| Order sentences for: Electrocardiogram 12 Lead (ECG 12 Leac |  |  |  |  |  |  |
| (None)                                                      |  |  |  |  |  |  |
| T;N+120, Timed, 2 hours after initial                       |  |  |  |  |  |  |
| T;N+240, Timed, 4 hours after initial                       |  |  |  |  |  |  |
| T;N+360, Timed, 6 hours after initial                       |  |  |  |  |  |  |
| Urgent                                                      |  |  |  |  |  |  |
|                                                             |  |  |  |  |  |  |
|                                                             |  |  |  |  |  |  |
| Reset OK Cancel                                             |  |  |  |  |  |  |

- 5. Enter the physician's name
- 6. Select Paper/Fax under communication type
- 7. Click OK

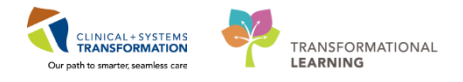

| P Ordering Physician                                                                          |  |  |  |  |  |  |
|-----------------------------------------------------------------------------------------------|--|--|--|--|--|--|
| *Physician name                                                                               |  |  |  |  |  |  |
| *Order Date/Time                                                                              |  |  |  |  |  |  |
| 12/12/2017 🔹 🗸 1056 🚔 PST                                                                     |  |  |  |  |  |  |
| *Communication type                                                                           |  |  |  |  |  |  |
| Phone<br>Verbal<br>No Cosignature Required<br>Cosignature Required<br>Paper/Fax<br>Electronic |  |  |  |  |  |  |
| OK Cancel                                                                                     |  |  |  |  |  |  |

#### 8. Click Done

| SCOTT-LEARN, MARY - Add Order                                                                                                    |                               |                 |                      |                      | - • • |  |  |  |
|----------------------------------------------------------------------------------------------------|-------------------------------|-----------------|----------------------|----------------------|-------|--|--|--|
| SCOTT-LEARN, MARY DOB:1945-Ma                                                                                                    | r-07 MRN:700004976            |                 | Process:<br>Dicease: | Location:LGH OCC MDC |       |  |  |  |
| Allergies: No Known Medication Allergie Gender:Femal                                                                                                    | PHN:9876789696                | Dosing Wt:65 kg | Isolation:           | Attending:           |       |  |  |  |
| Search: 📃 🔍 Advanced Options 👻                                                                                                    | Type: 📕 Ambulatory (Meds as F | ]x) ←           |                      |                      |       |  |  |  |
| 💿 🚮 🚖 🔹 📬 🗈 Folder: Internal Medici Search with                                                                                                    | in: All 👻                     |                 |                      |                      |       |  |  |  |
| ■E/M Charges<br>↓Labs<br>■Radiology<br>■PowerPlans<br>■POC Testing<br>↓In Office Procedures<br>□Care Management<br>■Oxygen/Sleep<br>■Internal Medicine In Office Medications<br>↓Inmunizations<br>■Clinic Follow Up |                               |                 |                      |                      |       |  |  |  |
|                                                                                                    |                               |                 |                      |                      |       |  |  |  |
| SCOTT-LEARN, MARY - 700004976 Done                                                                                                    |                               |                 |                      |                      |       |  |  |  |

9. In the orders window, complete any additional order information (as appropriate)

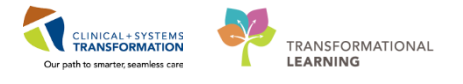

| < > - 者 Orders                              |                                                                              | [II] Full screen   | Print | € 10 minutes ago |
|---------------------------------------------|------------------------------------------------------------------------------|--------------------|-------|------------------|
| 🕂 Add   🦨 Document Medication by Hx   Recon | ciliation •   🕭 Check Interactions                                           | Reconciliation Sta | tus   | ion 📵 Discharge  |
| Orders Medication List Document In Plan     |                                                                              |                    |       |                  |
|                                             | Orders for Similar va                                                        |                    |       |                  |
| View                                        | Orders for optionale                                                         |                    |       |                  |
| Orders for Signature                        | 4 IGH 4F-426-01 Enc;200000013069 Admit: 04-Nov-2017 20:50 PDT                |                    |       |                  |
| Plans                                       |                                                                              |                    |       |                  |
| Document In Plan                            | Electrocardiogram 12, Order 12-Dec-2017 10:53 12-Dec-2017 10:53 PST. Routine |                    |       |                  |
| Suggested Plans (0)                         |                                                                              |                    |       |                  |
| Orders                                      |                                                                              |                    |       |                  |
| Admit/Transfer/Discharge                    |                                                                              |                    |       |                  |
| Status                                      |                                                                              |                    |       |                  |
| 🔽 Patient Care                              |                                                                              |                    |       |                  |
| - Activity                                  |                                                                              |                    |       |                  |
| - Diet/Nutrition                            |                                                                              |                    |       |                  |
| Continuous Infusions                        |                                                                              |                    |       |                  |
| - Medications                               |                                                                              |                    |       |                  |
| Blood Products                              | = Partition Electrocardiogram 12 Lead (ECG 12 Lead)                          |                    |       |                  |
| - Z Laboratory                              |                                                                              |                    |       |                  |
| Diagnostic Tests                            | Tetails III Order Comments                                                   |                    |       |                  |
| - Procedures                                |                                                                              |                    |       |                  |
| - Respiratory                               |                                                                              |                    |       |                  |
| Allied Health                               |                                                                              |                    |       |                  |
| Consults/Referrals                          | *Requested Start Date/Time: 12/12/2017 💭 🔽 1053 💭 PST Priority: Routine 🗸    |                    |       |                  |
| Communication Orders                        |                                                                              |                    |       |                  |
| - Supplies                                  | Reason for Procedure (multi-select):                                         |                    |       |                  |
| Non Categorized                             | Special instructions                                                         |                    |       |                  |
| Medication History                          | special instructions.                                                        |                    |       |                  |
| Medication History Snapshot                 |                                                                              |                    |       |                  |
|                                             |                                                                              |                    |       |                  |
| Polated Perulte                             |                                                                              |                    |       |                  |
| Formulan/ Details                           |                                                                              |                    |       |                  |
| Variance Viewer                             | Missing Required Dataits Orders For Costanature Orders For Nuise Beview      |                    | 1     | Sign             |
| Fondinee Viewei                             |                                                                              |                    |       |                  |

10. Click **Sign** to complete the order

11. Click **refresh S** to see the completed order on the order profile

### Key Learnings Points

You must place an order for an additional event monitor strip to be interpreted by the physician When completing order details, yellow fields are mandatory

### 🖆 End Book

You are ready for your Key Learning Review. Please contact your instructor for your Key Learning Review.